Morgen kann kommen. Wir machen den Weg frei.

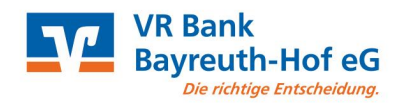

# Kurzanleitung

Seite 1 von 2

# Alias vergeben oder ändern

- Der Alias hilft Ihnen, sich leichter im OnlineBanking anzumelden.
- Mit dem Alias können Sie sich anstelle des VR-NetKeys (also der Zugangsnummer) anmelden
- TIPP: Ist Ihr Wunsch-Alias bereits vergeben? Versuchen Sie es doch mit Ihrer E-Mail-Adresse!

## 1. Online-Banking starten

- Rufen Sie die Internetseite www.vrbank-bayreuth-hof.de auf.
- Klicken Sie auf "Login" oben rechts auf unserer Startseite
- Klicken Sie auf "Login Online Banking"

### 2. Anmeldung

- o Geben Sie Ihren VR-NetKey oder Alias ein
- o Geben Sie Ihre (Online-) PIN ein
- o Klicken Sie auf "Anmelden"

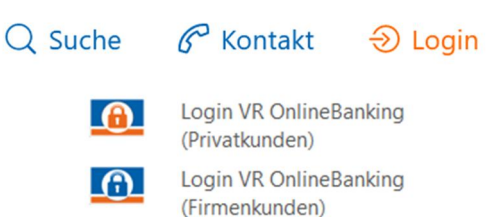

## Anmelden

| VR-NetKey oder Alias |          |
|----------------------|----------|
| PIN                  |          |
| Zurück               | Anmelden |

### 3. Alias-Verwaltung

- o Klicken Sie auf Ihren Namen oben rechts
- o Klicken Sie anschließend auf "Datenschutz & Sicherheit"

| $\bowtie$ | 0        | @              | Ģ |
|-----------|----------|----------------|---|
| Persön    | liche Da | aten           | 1 |
| Profila   | uswahl   |                |   |
| Daten     | schutz 8 | & Sicherheit   |   |
| Steuer    | n        |                |   |
| Berech    | tigunge  | en/Vollmachten | F |
| Zugrift   | fsverwa  | ltung          |   |

- Klicken Sie jetzt auf die drei Punkte rechts neben dem Alias
- Sie haben die Möglichkeit zur Anlage eines Alias oder zur Änderung

| } | Onlinezugang                       |                 |
|---|------------------------------------|-----------------|
|   | Ihre Anmeldedaten zum Onlinezugang |                 |
|   | Alias                              | <del>(</del> :) |
|   | PIN                                | Ø               |

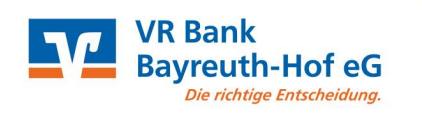

# Kurzanleitung

Seite 2 von 2

#### 4. Ihren neuen Alias vergeben

| S                       | Regeln für den Alias:                                                     |
|-------------------------|---------------------------------------------------------------------------|
|                         | Der Alias muss aus mindestens 7 Zeichen bestehen und                      |
|                         | kann maximal 35 Zeichen lang sein. Zulässig sind alle                     |
| iewünschter neuer Alias | Buchstaben, Ziffern und die Sonderzeichen@.                               |
|                         | Bitte beachten Sie, dass ein rein numerischer Alias nicht<br>möglich ist. |
|                         | Zwischen Groß- und Kleinschreibung wird nicht<br>unterschieden            |

Morgen kann kommen.

Wir machen den Weg frei.

- Tragen Sie den von Ihnen "gewünschten neuen Alias" in die obere Spalte und aus 0 Sicherheitsgründen zur Wiederholung in das untere Feld nochmals ein
- Hinweise:
  - ✓ der "Alias" muss zwischen 7 bis 35 Zeichen lang sein
  - ✓ es gehen Ziffern, Buchstaben sowie das @ und Leerzeichen, weitere Sonderzeichen sind nicht möglich
  - ✓ Sie müssen Buchstaben und Ziffern kombinieren
  - ✓ Groß- und Kleinschreibung spiel keine Rolle
- Klicken Sie auf **"Übernehmen"**
- Es erscheint ein Bestätigungsfenster
- Prüfen Sie nochmals, ob der "Alias" so in Ordnung ist, ggf. wiederholen Sie den Vorgang bei Änderungswünschen
- o Ihr Alias ist damit neu vergeben.

|             |      | $\checkmark$   |          |  |
|-------------|------|----------------|----------|--|
|             | Alia | as erfolgreich | angelegt |  |
| Neuer Alias |      |                |          |  |
|             |      |                |          |  |
|             |      |                |          |  |

#### Wichtiger Hinweis:

Nutzen Sie auch die VR Banking App, werden Sie beim ersten Aufruf nach der Alias-Änderung dazu aufgefordert, auch dort Ihren neuen Alias einmalig einzugeben.